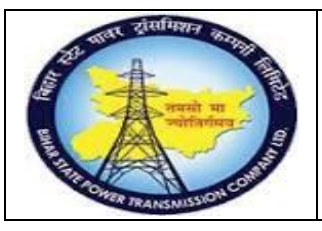

## User Manual Process Name:Create Vender Master Process Number: 03

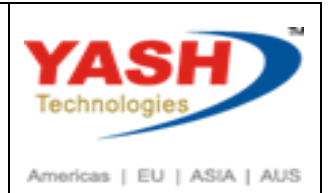

| DOCUMENT DETAILS     |                         |                       |  |  |  |  |  |  |
|----------------------|-------------------------|-----------------------|--|--|--|--|--|--|
| Project Name         | Module:                 | Business Scenario:    |  |  |  |  |  |  |
| SUGAM                | MATERIAL MANAGEMENT     | Create Vender Master  |  |  |  |  |  |  |
| MODULE LEAD – BSPTCL | Module Lead – Yash      | PROCESS OWNER -       |  |  |  |  |  |  |
| Sri Aftab Alam       | Sri.Ashok Kumar Jhanwar | Sri Amar Kumar Mishra |  |  |  |  |  |  |
| UNSER MANUAL NUMBER  | PROCESS NAME            |                       |  |  |  |  |  |  |
| 03                   | CREATE VENDER MASTER    |                       |  |  |  |  |  |  |

# AUTHORS & PARTICIPANTS Role Name Core Team Member Sri D.K.Jha Core Team Member Sri Bhaskar Prince Sri Prabhat Kumar Sri Prabhat Kumar Sri Arunachal Prasad Chaurasia Sri Madan Balasaheb Magar Workshop Participants Image: State State S

| Revision History |          |                   |             |                     |
|------------------|----------|-------------------|-------------|---------------------|
| Date             | Document | Document Revision | Author      | Reviewer            |
|                  | Version  | Description       |             |                     |
|                  | V0       | Draft for review  | Madan Magar | Ashok Kumar Jhanwar |

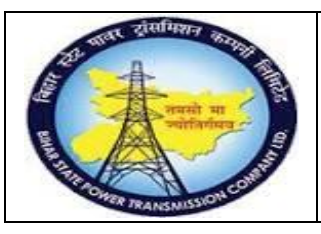

# User Manual Process Name:Create Vender Master Process Number: 03

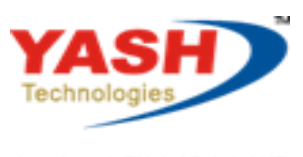

Americas | EU | ASIA | AUS

| SAP T-code | BP                   |
|------------|----------------------|
| Process    | Create Vender Master |

## Click on Organization

| Maintain Busine | ess Partner  |       |          |       |     |              |               |   |
|-----------------|--------------|-------|----------|-------|-----|--------------|---------------|---|
| 🗐 🎦 Person      | Crganization | Group | <b>_</b> | ++    | 🤣 📫 | General Data | Relationships | 2 |
|                 |              | 📕 Bus | iness Pa | rtner | [   | ٦            |               |   |
| Worklist Find   |              |       |          |       |     |              |               |   |

### Select Grouping :ZDOM

| × | Business Partner  |                              |     | Grouping | ZDOM BSPTCL:Domestic Vendor 🐱 |  |
|---|-------------------|------------------------------|-----|----------|-------------------------------|--|
|   | Create in BP role | 000000 Business Partner (Gen | ı.) |          |                               |  |

## Enter Name or address of Vender

| Address     | Address Overview | Identification     | Control | Payment Transactions | Status | Additional Texts | Technical ID |
|-------------|------------------|--------------------|---------|----------------------|--------|------------------|--------------|
|             |                  |                    |         |                      |        |                  |              |
| Name        |                  |                    |         |                      |        |                  |              |
| Title       |                  | 0003 Company       |         | ¥                    |        |                  |              |
| Name        |                  | Tata electric Pvt. | Ltd.    |                      |        |                  |              |
|             |                  |                    |         |                      |        |                  |              |
|             |                  |                    |         |                      |        |                  |              |
|             |                  |                    |         |                      |        |                  |              |
| Salutation  |                  | Mr.                |         |                      |        |                  |              |
|             |                  |                    |         |                      |        |                  |              |
| Search Term | าร               |                    |         |                      |        |                  |              |
| Search Terr | m 1/2            | ELECTICS           |         |                      |        | ]                |              |

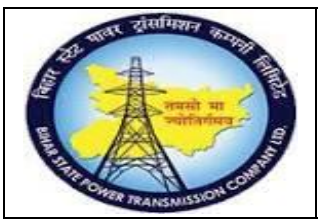

## User Manual Process Name:Create Vender Master Process Number: 03

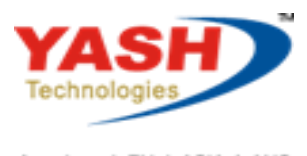

Americas | EU | ASIA | AUS

| Street Address      |            |       |           |    |                     |         |
|---------------------|------------|-------|-----------|----|---------------------|---------|
| Street/House number | [          |       |           |    |                     |         |
| Postal Code/City    | 653413     | Pat   | a         |    |                     |         |
| Country             | IN         | India | Region    | 04 | Bihar               |         |
| Time zone           | INDIA      |       |           |    |                     | E       |
| PO Box Address      |            |       |           |    |                     |         |
| PO Box              |            |       |           |    |                     |         |
| Postal code         |            |       |           |    |                     |         |
| Company Postal Code |            |       |           |    |                     | Æ       |
| Communication       |            |       |           |    |                     |         |
| Language            | EN English |       | ¥         |    | Other communication |         |
| Telephone           | 9860000    | 000   | Extension |    |                     |         |
| Mobile Phone        | 9860000    | 000   |           |    |                     | <u></u> |

#### Click on Save.

Following vender create

Susiness partner 100024 created

### Extend Vender for Purchase organization

### Click on Change

| Display            | Organization : 1 | L00024                           |               |                             |              |               |   |
|--------------------|------------------|----------------------------------|---------------|-----------------------------|--------------|---------------|---|
| 🗐 🗋 Person         | Crganization     | Group                            | <b>d</b> +    | ➡ 60                        | General Data | Relationships | 2 |
| Business Partner   | 100024           |                                  | Tata electric | : Pvt. Ltd. / <del>65</del> | 3413 Patna   |               |   |
| Display in BP role | 000000 Bus       | iness Partner <mark>(</mark> Ger | ı.) ~         | 2                           |              |               |   |

#### Select BP Role FLVN01

| Business Partner  | 100024          |      | Tata electric Pvt. Ltd. / 653413 Patna |
|-------------------|-----------------|------|----------------------------------------|
| Change in BP role | FLVN01 Vendor ( | New) | ✓ 3                                    |

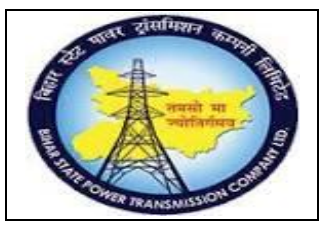

# User Manual Process Name:Create Vender Master Process Number: 03

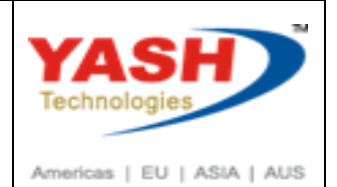

### **Click on Purchasing**

| Ta C                              | hange Organiz    | ation: 10002                 | 4, new i           | ole Vendor                    |          |            |                      |                  |               |
|-----------------------------------|------------------|------------------------------|--------------------|-------------------------------|----------|------------|----------------------|------------------|---------------|
| Ξ 🗋 Pe                            | erson 🗋 Orga     | nization 🗋 G                 | Group              | 🚽 🔶 🔶 👔                       | Gener    | al Data    | Purchasing Re        | lationships      |               |
| iusiness Partne<br>Change in BP r | er :<br>role F   | L00024<br>FLVN01 Vendor (New | <b>≟</b> ∰ Т<br>№) | ata electric Pvt. Ltd. / 6534 | 13 Patna | L          |                      |                  |               |
| Address                           | Address Overview | Identification               | Control            | Payment Transactions          | Status   | Legal Data | Vendor: General Data | Vendor: Tax Data | Vendor: Texts |
| Name                              |                  |                              |                    |                               |          |            |                      |                  |               |
| Title                             |                  | 0003 Company                 |                    | Ý                             |          |            |                      |                  |               |
| Name                              |                  | Tata electric Pvt.           | Ltd.               |                               |          |            |                      |                  |               |
|                                   |                  |                              |                    |                               |          |            |                      |                  |               |
|                                   |                  |                              |                    |                               |          |            |                      |                  |               |
|                                   |                  |                              |                    |                               |          |            |                      |                  |               |
| Salutation                        |                  | Mr.                          |                    |                               |          |            |                      |                  |               |

## Enter following Information

| Purchasing Organizatio          | n                 |                            |           |           |                    |               |
|---------------------------------|-------------------|----------------------------|-----------|-----------|--------------------|---------------|
| Purch. organization             | 1000              | BSPTCL Pur Org.            |           | 5         | Purchasing Organiz | ations        |
|                                 |                   |                            |           |           | 音 Switch Organizat | tion          |
|                                 |                   |                            |           | Ì         | 前 Delete Organizat | ion           |
|                                 |                   |                            |           |           | 1 .                |               |
| Purchasing Data                 | Partner Functions | Additional Purchasing Data | Interchan | geability | Vendor: Texts      | Supply Region |
| Order currency<br>Payment terms | 11                | NR                         |           |           |                    |               |
| Incoterms Version               |                   |                            |           |           |                    |               |
| Incoterms                       | FC                | ОВ                         |           |           |                    |               |
| Incoterms Location 1            | Pa                | itna                       |           |           |                    |               |
| Incoterms Location 2            | 2                 |                            |           |           |                    |               |
|                                 |                   |                            |           |           |                    |               |

| र्य प्रथमिसार करणात्र<br>विविधि प्रथमितार करणात्र<br>नवसी मा<br>बार्सिसाइन कु | <b>Project – SUGAM</b><br>User Manual                   | YASH                       |
|-------------------------------------------------------------------------------|---------------------------------------------------------|----------------------------|
| PARSAUSUOI CO                                                                 | Process Name:Create Vender Master<br>Process Number: 03 | Americas   EU   ASIA   AUS |
|                                                                               |                                                         |                            |

| urch. organization   | 1000               | BSPTCL Pur Org.            | 2                  | Purchasing Organiz | zations     |
|----------------------|--------------------|----------------------------|--------------------|--------------------|-------------|
|                      |                    | -                          |                    | Switch Organiza    | tion        |
|                      |                    |                            | Ţ                  | 🗓 Delete Organiza  | tion        |
| Purchasing Data      | Partner Functions  | Additional Purchasing Data | Interchangeability | Vendor: Texts      | Supply Regi |
| Additional Purchasin | ng Data            |                            |                    |                    |             |
| Relevant for Settler | hent Management    |                            |                    |                    |             |
| Del. flag POrg.      | lent Hundgement    |                            |                    |                    |             |
| Schema Grp Supp      | Z                  | DA                         |                    |                    |             |
| Automatic PO         |                    |                            |                    |                    |             |
| Pr. Date Cat.        |                    |                            |                    |                    |             |
| Sort criterion       |                    |                            |                    |                    |             |
| All Purchasing Orga  | nization Block     |                            |                    |                    |             |
|                      | Orgainzation Block |                            |                    |                    |             |
| Selected Purchasing  |                    |                            |                    |                    |             |

#### Extend Vender for FI

#### Select BP role FLVN00

| 🕫 🖌 Change                                   | Organization   | n: 100024   | 1, new r | ole FI Vend          | or         |         |            |                      |
|----------------------------------------------|----------------|-------------|----------|----------------------|------------|---------|------------|----------------------|
| 🔳 🗋 Person                                   | Organizatio    | on 🗋 Gr     | roup     | <b>* +</b>           | 🤣 🚰        | Gener   | al Data    | Company Code         |
| Business Partner                             | 10002          | 4           | 🔚 Ta     | ata electric Pvt. Lt | d. / 65341 | 3 Patna |            |                      |
| Change in BP role FLVN00 FI Vendor (New) 👻 📆 |                |             |          |                      |            |         |            |                      |
|                                              |                |             |          |                      |            |         |            |                      |
|                                              |                |             |          |                      |            |         |            |                      |
| Address Addres                               | s Overview Ide | ntification | Control  | Payment Transa       | actions    | Status  | Legal Data | Vendor: General Data |
| Address Addres                               | s Overview Ide | ntification | Control  | Payment Transa       | actions    | Status  | Legal Data | Vendor: General Data |
| Address Addres                               | s Overview Ide | ntification | Control  | Payment Transa       | actions    | Status  | Legal Data | Vendor: General Data |

|              | वावर ट्रांसफिशन | 6TIM                                     |
|--------------|-----------------|------------------------------------------|
| A            | 1               | The second                               |
| E            | र्मात्रमा ।     |                                          |
| ALL PROPERTY | A               | AN AN AN AN AN AN AN AN AN AN AN AN AN A |
|              | HER TRANSMISSIO | Nº C                                     |

# User Manual Process Name:Create Vender Master Process Number: 03

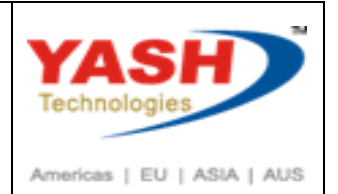

| 🔚 🗋 Person 🗋 🤅                                                                                                    | Organization 🗋 Group 🚽                                                                                                    | * 🔶 🔶 🚱 🚺 Gen                                                                                                    | eral Data Co                                                                               | ompany Code                                                    |
|----------------------------------------------------------------------------------------------------|----------------------------------------------------------------------------------------------------|----------------------------------------------------------------------------------------------------|--------------------------------------------------------------------------------------------|----------------------------------------------------------------|
| Business Partner                                                                                                    | 100024 Tata                                                                                                    | electric Put 1 td / 653413 Patna                                                                                                    |                                                                                            |                                                                |
| Change in BP role                                                                                                    | FLVN00 FI Vendor (New)                                                                                                    |                                                                                                    |                                                                                            |                                                                |
|                                                                                                    |                                                                                                    |                                                                                                    |                                                                                            |                                                                |
|                                                                                                    |                                                                                                    |                                                                                                    |                                                                                            |                                                                |
| Address Address Over                                                                                                    | view Identification Control F                                                                                                    | Payment Transactions Status                                                                                                    | Legal Data                                                                                 | Vendor: General Da                                             |
|                                                                                                    |                                                                                                    |                                                                                                    |                                                                                            |                                                                |
| Name                                                                                                    | <b>F</b>                                                                                                    | 7                                                                                                    |                                                                                            |                                                                |
| Title                                                                                                    | 0003 Company                                                                                                    | Y                                                                                                    |                                                                                            |                                                                |
| Name                                                                                                    | Tata electric Pvt. Ltd.                                                                                                    |                                                                                                    |                                                                                            |                                                                |
|                                                                                                    |                                                                                                    |                                                                                                    |                                                                                            |                                                                |
| Change Or                                                                                                    | ganization: 100024, new r                                                                                                    | ole FI Vendor                                                                                                    |                                                                                            |                                                                |
| Change Org                                                                                                    | ganization: 100024, new r<br>Organization C Group 1<br>100024 iiii Ta                                                                                 | ole FI Vendor                                                                                                    | General Data                                                                               | Company Coc                                                    |
| Change Org<br>Person<br>Business Partner<br>Change in BP role                                                                                  | ganization: 100024, new r<br>Organization C Group<br>100024 I Ta<br>FLVN00 FI Vendor (New)                                                            | ole FI Vendor                                                                                                    | General Data<br>atna                                                                       | Company Coc                                                    |
| Change Org                                                                                                    | ganization: 100024, new r<br>Organization C Group<br>100024 III Ta<br>FLVN00 FI Vendor (New)                                                          | ole FI Vendor                                                                                                    | General Data<br>atna                                                                       | Company Coo                                                    |
| Company Code                                                                                                    | ganization: 100024, new r<br>Organization C Group<br>100024 iii Ta<br>FLVN00 FI Vendor (New)                                                          | ole FI Vendor<br>ightarrow  ightarrow  ighta | General Data<br>atna                                                                       | Company Coo                                                    |
| Company Code                                                                                                    | ganization: 100024, new r<br>Organization Group<br>100024 Im Ta<br>FLVN00 FI Vendor (New)<br>1000 BSPTCL                                              | ole FI Vendor<br>ightarrow  ightarrow  ighta | General Data<br>atna<br>Tompany                                                            | Company Coc                                                    |
| Company Code<br>Company Code<br>Customer                                                                                                    | ganization: 100024, new r<br>Organization C Group<br>100024 M Ta<br>FLVN00 FI Vendor (New)<br>1000 BSPTCL                                             | ole FI Vendor                                                                                                    | General Data<br>atna<br>Company                                                            | Company Coc<br>Codes<br>any Code                               |
| Company Code Company Code Customer Vendor                                                                                                    | ganization: 100024, new r<br>Organization Group<br>100024 III Ta<br>FLVN00 FI Vendor (New)                                                            | ole FI Vendor                                                                                                    | General Data<br>atna<br>Company<br>Switch Comp<br>m Delete Comp                            | Company Coo<br>Codes<br>any Code<br>any Code                   |
| Change Org<br>Person<br>Business Partner<br>Change in BP role<br>Company Code<br>Company Code<br>Customer<br>Vendor<br>Vendor: Account Manager | ganization: 100024, new r<br>Organization Group<br>100024 M Ta<br>FLVN00 FI Vendor (New)<br>1000 BSPTCL<br>100024                                     | ole FI Vendor                                                                                                    | General Data<br>atna<br>Company<br>Switch Comp<br>Delete Comp<br>Vendor: Status            | Codes<br>any Code<br>any Code<br>any Code                      |
| Company Code<br>Company Code<br>Company Code<br>Customer<br>Vendor<br>Vendor: Account Manager                                                  | ganization: 100024, new r<br>Organization Group<br>100024 M Ta<br>FLVN00 FI Vendor (New)<br>1000 BSPTCL<br>100024<br>Nent Vendor: Payment Transaction | ole FI Vendor                                                                                                    | General Data<br>atna<br>Company<br>Company<br>Switch Comp<br>Delete Comp<br>Vendor: Status | Company Cod<br>Codes<br>any Code<br>any Code<br>s Vendor: With |

Click on Save.

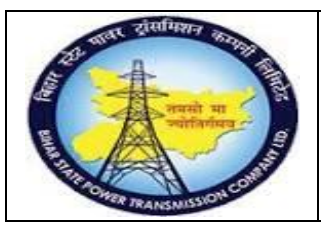

# User Manual Process Name:Create Vender Master Process Number: 03

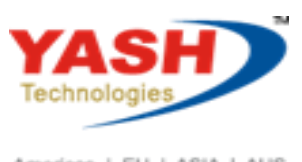

Americas | EU | ASIA | AUS

| SAP T-code | BP                   |
|------------|----------------------|
| Process    | Change Vender master |

#### Click on Change and we can cahange vender deatails

| 🗟 🖌 Display                  | Organization: 100              | 0024   |                                    |                  |                                    |              |                               |          |
|------------------------------|--------------------------------|--------|------------------------------------|------------------|------------------------------------|--------------|-------------------------------|----------|
| 🔚 🗋 Person                   | Organization [                 | Group  | o 🚽 🖌                              | ⊨ → 🔗 🗗          | General Data                       | Relation     | nships 🛓                      |          |
| Worklist Find                |                                | ×      | Business Partne<br>Display in BP r | er<br>ole        | 100024 ුට<br>000000 Business Par   | itner (Gen.) | ata electric Pvt. Ltd. / 6534 | 13 Patna |
| Find<br>By                   | 1 Business Partner<br>1 Number | *<br>* | Address                            | Address Overview | Identification                     | Control      | Payment Transactions          | Status   |
| BusinessPartner<br>Max, hits | 100 Start                      | -      | Name                               |                  | '                                  | '            | •                             |          |
| R Partner Descri             | Tal 🎓                          |        | Title<br>Name                      |                  | 0003 Company<br>Tata electric Pvt. | Ltd.         | ~                             |          |

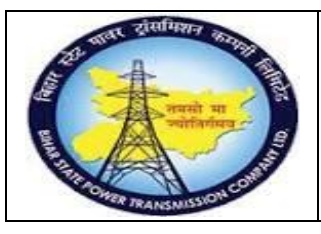

# User Manual Process Name:Create Vender Master Process Number: 03

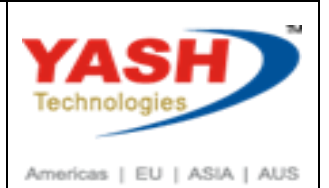

| SAP T-code | BP                    |
|------------|-----------------------|
| Process    | Display vender master |

## Enter Vender Number, Press enter

| Display Organization : 100024 |                    |                        |  |  |  |
|-------------------------------|--------------------|------------------------|--|--|--|
| 🗐 🗋 Person                    | C Organizatio      | 🗅 Organization 📄 Group |  |  |  |
| Worklist Find                 | 1                  | E                      |  |  |  |
| Find                          | 1 Business Part    | tner 👻                 |  |  |  |
| By<br>BusinessPartner         | 1 Number<br>100024 |                        |  |  |  |
| Max. hits                     | 100 St             | art 🔟                  |  |  |  |
| Partner De                    | escription         |                        |  |  |  |

Double click on Vender to Display vender information

| Display O        | rganiza       | tion:1       | 00024   |
|------------------|---------------|--------------|---------|
| Person           | Crgan         | ization      | Grou    |
| Worklist Find    |               |              | ×       |
| Find             | 1 Busine      | ss Partner   | ~       |
| Ву               | 1 Numbe       | er           | ~       |
| BusinessPartner  | 10002         | 4            |         |
| Max. hits        | 100           | Start        | Ŵ       |
| Partner Descript | ion           |              |         |
| 100024 Tata ele  | ctric Pvt. Li | td. / 653413 | 3 Patna |

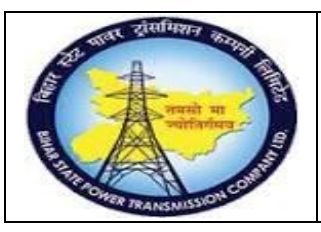

# User Manual Process Name:Create Vender Master Process Number: 03

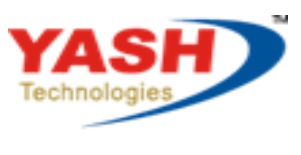

Americas | EU | ASIA | AUS

| SAP T-code | MKVZ           |
|------------|----------------|
| Process    | List of vender |

## Enter Purchase organization and press Execute(F8)

| List of Suppliers: Purchasing |          |    |         |
|-------------------------------|----------|----|---------|
| $\bigoplus$                   |          |    |         |
| Supplier                      |          | to |         |
| Purchasing Organization       | 1000 ក្រ | to | <b></b> |
| Search Term                   |          | to |         |
| Account Group                 |          | to | ₫       |

#### Following List of vender display

| List of Suppliers: Purch            | asing                                                                                                    |                    |                                                                                 |
|-------------------------------------|----------------------------------------------------------------------------------------------------|--------------------|---------------------------------------------------------------------------------|
| 9 🖬 🗿 民 🖳 🚔                         | $= \mathbf{Y}  \boldsymbol{\Sigma}  \boldsymbol{\Sigma}_{\Sigma}  \boldsymbol{\widehat{\mathbb{B}}}  \boldsymbol{\widehat{\mathbb{B}}}  \boldsymbol{\widehat{\mathbb{B}}}$ | 1 🗈 🗑 🍾 🚹          | 📰 🖼 🖼 👔 6Ә Purchasing 6Ә Central                                                |
| Supplier Name                       | Street                                                                                                    | Cty Post.Code City | Group Search term B BF DelF One-time POrg Purch. org. descr. PayT IncoT Inco. 2 |
| <del>6</del>                        | ]                                                                                                    |                    |                                                                                 |
| Vendor 100000                       |                                                                                                    |                    |                                                                                 |
| Mehru Electrical & Mechanical Engin | E-1247, RIICO Industrial Area                                                                                                    | IN 301019 Ghatal   | ZDOM TRANSFORME 1000 BSPTCL Pur Org. 0001 FOB Bihar                             |
| Vendor 100001                       |                                                                                                    |                    |                                                                                 |
| Mahveer Electrical Pvt.Ltd.         |                                                                                                    | IN 999999 Patna    | ZDOM ELECT 1000 BSPTCL Pur Org. 0009 FOB Bihar                                  |
| Vendor 100003                       |                                                                                                    |                    |                                                                                 |
| R. J electircs pvt. ltd.            |                                                                                                    | IN 800001 bodhgaya | ZDOM ELECTICS 1000 BSPTCL Pur Org. 0001 FCA All plants                          |
| Vendor 100005                       |                                                                                                    |                    |                                                                                 |
| KPM Pvt Ltd                         | Bally Road                                                                                                    | IN 800001 Patna    | ZDOM IT 1000 BSPTCL Pur Org. Z001 FOR Bihar                                     |